# ONLINE SQUASH COURT BOOKING SYSTEM

The court booking system is available on the web for members to book online.

You can book from home, work or mobile phones.

The system is best operated with the Google Chrome browser but will work with other browsers such as Firefox, Internet Explorer and Safari. Make sure you have the latest version of your chosen browser.

To book a court simply point your browser to the website:

www.squashman.com

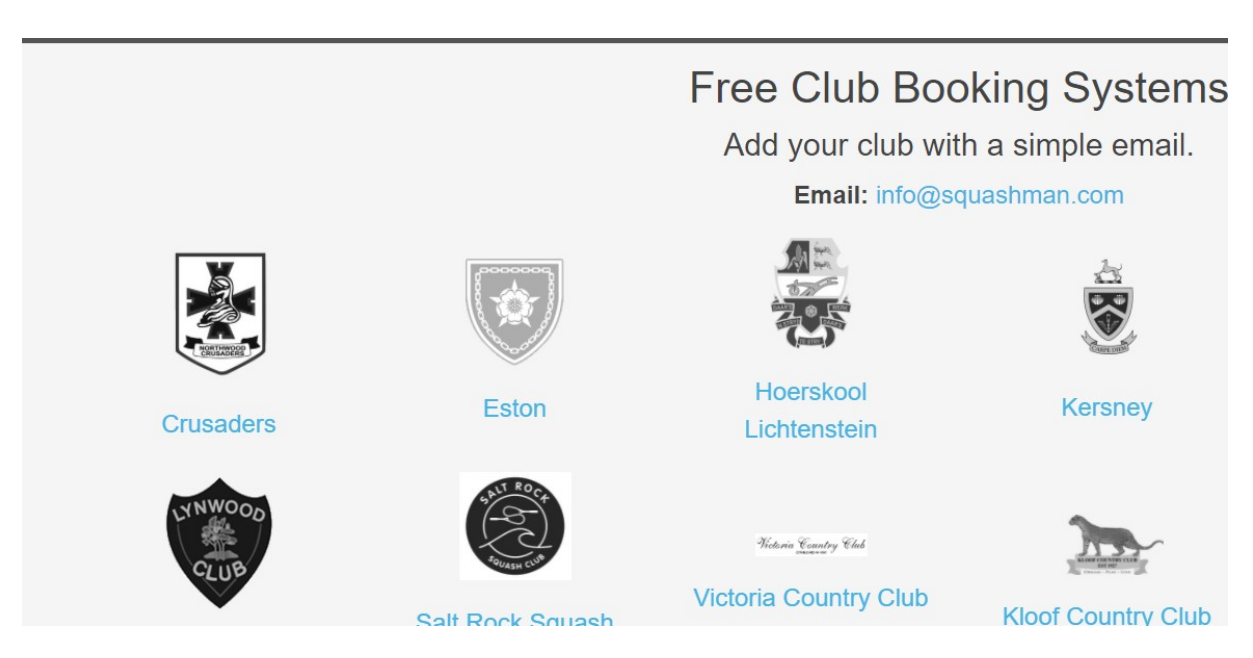

Find your club in the list of clubs and click on it.

This page should pop up showing you the bookings for the day.

To login click on the top left "Login" button.

| 2<br>Login    | MALMESBURY - SQUAS                         | H COURT BOOKIN           |
|---------------|--------------------------------------------|--------------------------|
| 24<br>Tuesday | 25<br>26 27 28<br>Thursday Friday Saturday | y Sunday Monday          |
| Today         | Wednesday - 25                             | August 2021              |
|               | COURT 1                                    | COURT 2                  |
|               | 3:30 am - Click to Book                    | 3:30 am - Click to Book  |
|               | 4:15 am - Click to Book                    | 4:15 am - Click to Book  |
|               | 5:00 am - Click to Book                    | 5:00 am - Click to Book  |
|               | 5:45 am - Click to Book                    | 5:45 am - Click to Book  |
|               | 6:30 am - Click to Book                    | 6:30 am - Click to Book  |
|               | 7:15 am - Click to Book                    | 7:15 am - Click to Book  |
|               | 8:00 am - Click to Book                    | 8:00 am - Click to Book  |
|               | 9:15 am - Click to Book                    | 9:15 am - Click to Book  |
|               | 10:00 am - Click to Book                   | 10:00 am - Click to Book |
|               | 11:45 am - Click to Book                   | 11:45 am - Click to Book |
|               | 12:30 pm - Click to Book                   | 12:30 pm - Click to Book |
|               | 1:15 pm - Click to Book                    | 1:15 pm - Click to Book  |
|               | 2:00 pm - Click to Book                    | 2:00 pm - Click to Book  |
|               | 3:45 pm - Click to Book                    | 3:45 pm - Click to Book  |
|               | 4:30 pm - Click to Book                    | 4:30 pm - Click to Book  |
|               | 5:15 pm - Click to Book                    | 5:15 pm - Click to Book  |
|               | 6:00 pm - Click to Book                    | 6:00 pm - Click to Book  |
|               | 6:45 pm - Click to Book                    | 6:45 pm - Click to Book  |
|               | 7:30 pm - Click to Book                    | 7:30 pm - Click to Book  |
|               | 8:15 pm - Click to Book                    | 8:15 pm - Click to Book  |
|               | 9:00 pm - Click to Book                    | 9:00 pm - Click to Book  |
|               | 9:45 pm - Click to Book                    | 9:45 pm - Click to Book  |

Login on the next page with your username and password provided by your administrator.

|                                 | SBURY - SQUASH COURT BOOKING |
|---------------------------------|------------------------------|
| 24 Username :   Show Password : |                              |

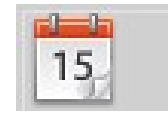

In the top left you will see the

button.

Click it and you will be presented with a page that looks something like this:-

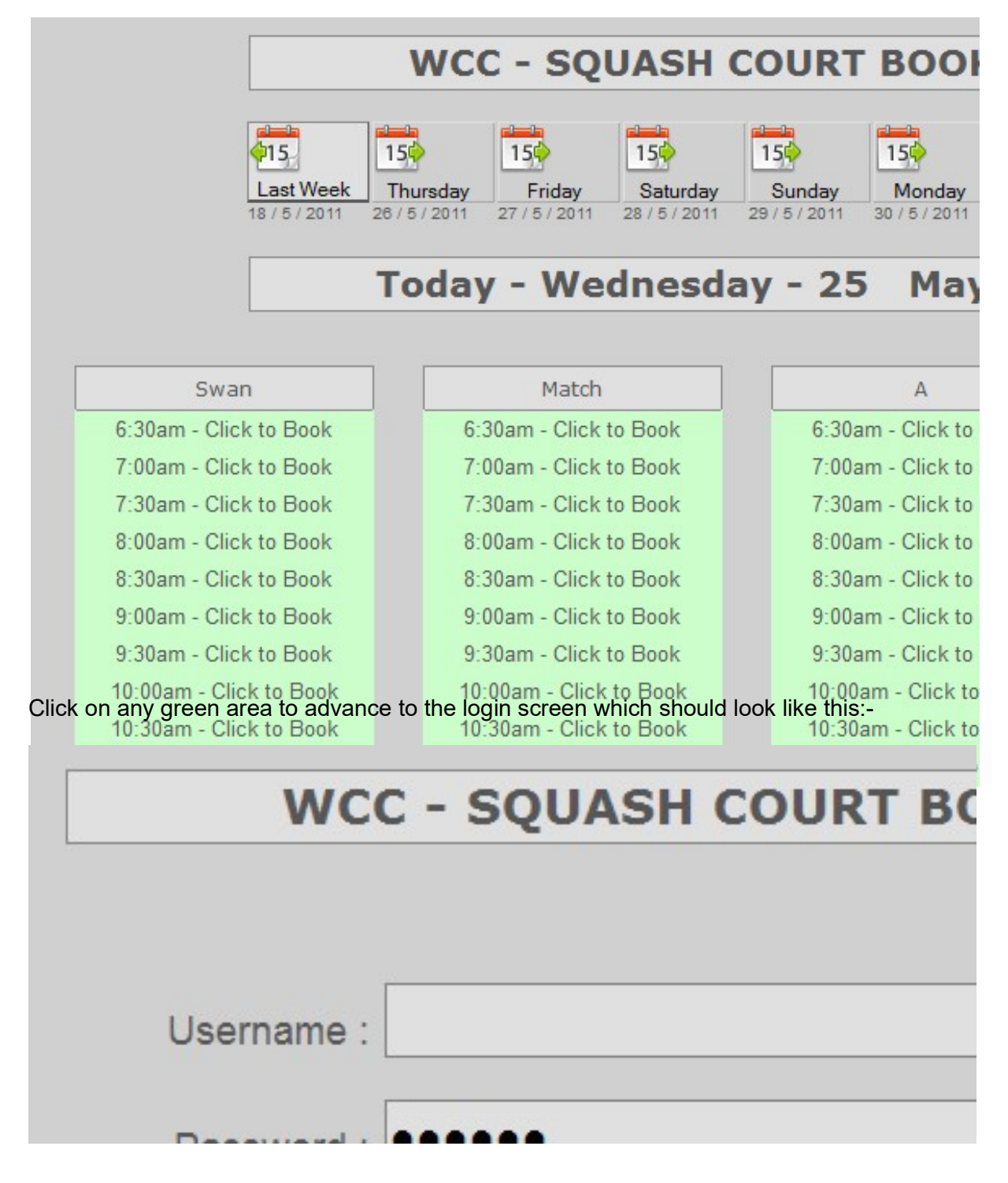

You are required to enter a username and password to gain access and book or delete a booking. Your username will be your name, eg. "John Cloran" or "Amanda Egner".

Your password will be issued to you by your Club Manager or administrator.

Usernames are NOT case sensitive ... but Passwords are.

Clicking on the keyboard button

will present a keyboard for use on the

touch screen at the courts where no keyboard exists.

It should look like this:-

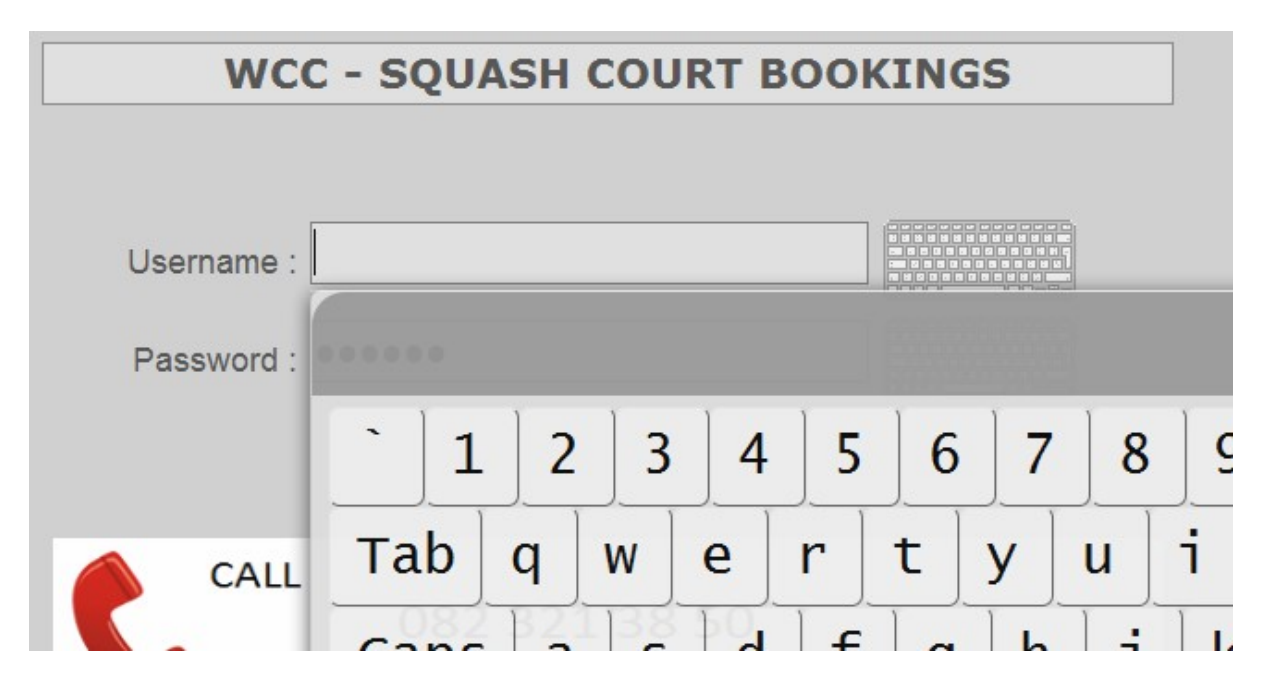

This onscreen keyboard must be used at the touch screen at the courts.

The space bar is next to the ALT key at the bottom.

As you type on this keyboard, the username or password fields are populated.

Use the ENTER key in the top right to exit the keyboard and return to the login screen.

Once you have typed in your username and password click the right) to continue.

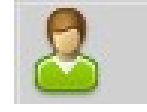

button (top

If you fail to login correctly you will see this ...

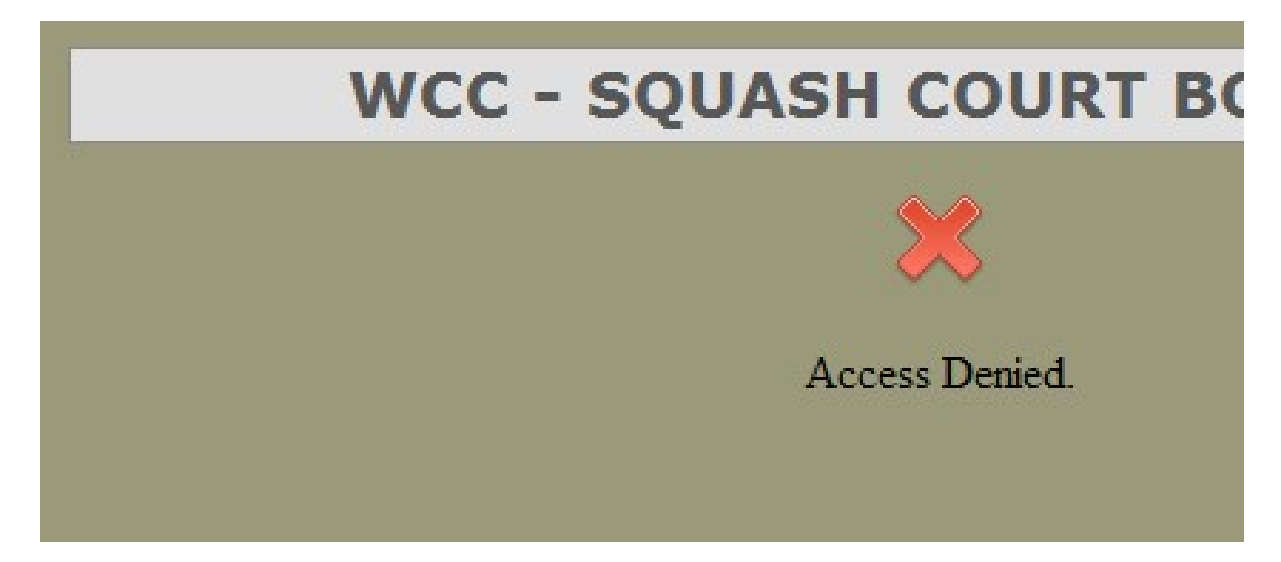

You have either typed something wrong, or a space is missing, or a name is spelt differently etc...

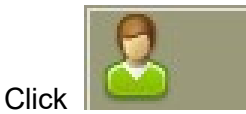

(top left) to go back and try again.

If it keeps happening, contact your club manager or administrator to check how your name has been captured and what password is associated with you name.

It is possible that it was captured incorrectly.

Once you have successfully logged in you will see this screen

|                    | WCC - SQUASH       | COURT BOOK              |
|--------------------|--------------------|-------------------------|
|                    | My Password M      | ly Bookings New Booking |
|                    | oday - Wednes      | day-25 May              |
|                    |                    |                         |
| Swan               | Match              | А                       |
| 6:30am - Available | 6:30am - Available | 6:30am - Availat        |
| 7:00am - Available | 7:00am - Available | 7:00am - Availat        |
| 7:30am - Available | 7:30am - Available | 7:30am - Availat        |
| 8:00am - Available | 8:00am - Available | 8:00am - Availat        |
|                    |                    |                         |

There are a 3 buttons on the top (My Password, My Bookings & New Bookings) with the bookings for the day shown by court.

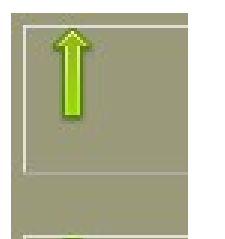

Scroll buttons

are located in the bottom right.

Scroll down to see Courts C, D, E and F.

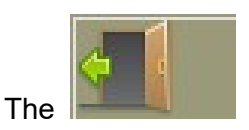

button on the top left will log you out of the system.

### \*\*\* NB \*\*\*

You <u>must</u> do this when booking at the courts on the touch screen once you have completed your bookings, so that no other member can come along after you and change your bookings.

If you do not EXIT once complete, this will be possible.

### **Booking a Court**

To book a timeslot on Court A on the day displayed (in this case 25 May 2011) you will be required to find Court A and click/touch on the appropriate green AVAILABLE timeslot you would like to book.

| 5:00pm - Availa |
|-----------------|
| 5:30pm - Availa |
| 6:00pm - Availa |

You will be presented the following screen if you clicked on 5.30 pm on Court A.

| WCC - SQUASH COURT BC  |
|------------------------|
|                        |
|                        |
| Please Confirm Booking |
| Name :                 |
| Club : WCC             |
| Date : 25 / 5 / 2011   |
| Time : 5:30pm - 6:00pm |
| Court 12               |

As you can see you are required to confirm this booking by clicking the

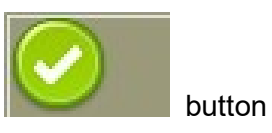

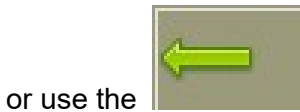

button (top right) to return.

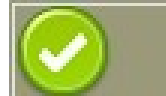

Once you click your booking is made and you will see the your booking now highlighted in red with your name in the slot..

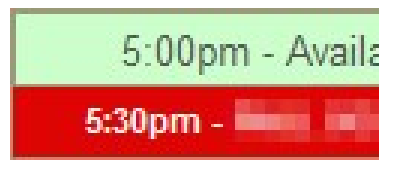

If all you wanted was a half an hour you are done and can click the booking.

If however you require a further booking click/touch on the next green AVAILABLE timeslot you would like to book.

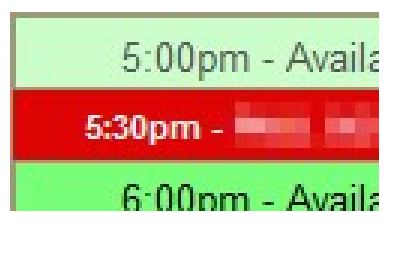

Confirm the booking as before.

| 5:00pm     | - Availa |
|------------|----------|
| 5:30pm -   |          |
| 6:00pm - 📕 |          |

... done!!!

Once in a while it may occur that you book a court 1 second after someone else (sitting in his office) has just booked the same timeslot, you will be prompted with an error stating the time is already booked.

At this time we have limited each member to be able to only book ONE HOUR per day.

Your playing partner can also do the same thus TWO HOURS can be booked.

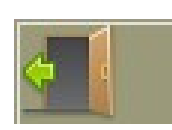

to complete

### Booking a Court in the future

Let's go back to the first screen after login ... or click

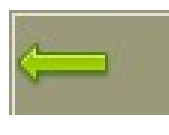

... you will see this:-

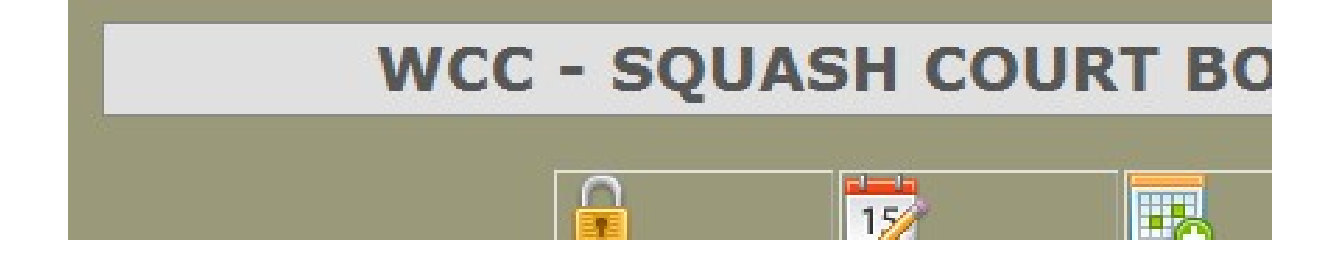

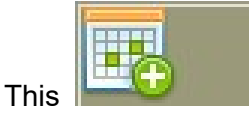

button can be used to make bookings up to TWO WEEKS ahead.

Click this button to get the CALENDAR and select a date in the future to make a booking.

|    |    |    | W        | CC - | squ   | ASH ( | COUR  | т во | Ok |
|----|----|----|----------|------|-------|-------|-------|------|----|
|    |    |    |          |      |       |       |       |      |    |
|    |    |    |          | 5    | BELEC | TBO   | OKING | DATE |    |
| <  |    | N  | /lay 201 | 1    |       |       |       |      |    |
| Su | Мо | Tu | We       | Th   | Fr    | Sa    | Su    | Мо   | ٦  |
| 1  | 2  | 3  | 4        | 5    | 6     | 7     | 29    | 30   | 3  |
| 8  | 9  | 10 | 11       | 12   | 13    | 14    | 5     | 6    |    |
| 15 | 16 | 17 | 18       | 19   | 20    | 21    | 12    | 13   | 1  |

As you can see the current date is selected, 25 May 2011.

|    |                           |                                                        | 5                                                                       | BELEC                                                                                                    | ство                                                                                                    | OKING                                                                                                    | DATE                                                                                                    | 1                                                                                                    |
|----|---------------------------|--------------------------------------------------------|-------------------------------------------------------------------------|----------------------------------------------------------------------------------------------------|----------------------------------------------------------------------------------------------------|----------------------------------------------------------------------------------------------------|----------------------------------------------------------------------------------------------------|----------------------------------------------------------------------------------------------------|
|    | N                         | /lay 201                                               | 1                                                                       |                                                                                                    |                                                                                                    |                                                                                                    |                                                                                                    |                                                                                                    |
| Мо | Tu                        | We                                                     | Th                                                                      | Fr                                                                                                    | Sa                                                                                                    | Su                                                                                                    | Мо                                                                                                    | -                                                                                                    |
| 2  | 3                         | 4                                                      | 5                                                                       | 6                                                                                                    | 7                                                                                                    | 29                                                                                                    | 30                                                                                                    | 1.1                                                                                                    |
| 9  | 10                        | 11                                                     | 12                                                                      | 13                                                                                                    | 14                                                                                                    | 5                                                                                                    | 6                                                                                                    |                                                                                                    |
| 16 | 17                        | 18                                                     | 19                                                                      | 20                                                                                                    | 21                                                                                                    | 12                                                                                                    | 13                                                                                                    |                                                                                                    |
|    | <b>Mo</b><br>2<br>9<br>16 | Mo     Tu       2     3       9     10       16     17 | May 201     Mo   Tu   We     2   3   4     9   10   11     16   17   18 | May 2011       Mo     Tu     We     Th       2     3     4     5       9     10     11     12       16     17     18     19 | SELEC     May 2011   May 2011     Mo   Tu   We   Th   Fr     2   3   4   5   6     9   10   11   12   13     16   17   18   19   20 | SELECT BOO     May 2011   May 2011     Mo   Tu   We   Th   Fr   Sa     2   3   4   5   6   7     9   10   11   12   13   14     16   17   18   19   20   21 | SELECT BOOKING     May 2011   May 2011     Mo   Tu   We   Th   Fr   Sa   Su     2   3   4   5   6   7   29     9   10   11   12   13   14   5     16   17   18   19   20   21   12 | SELECT BOOKING DATE     May 2011   May 2011   Fr   Sa   Su   Mo     2   3   4   5   6   7   29   30     9   10   11   12   13   14   5   6     16   17   18   19   20   21   12   13 |

As you move / touch over the dates they will be highlighted – see 13 June.

By clicking on the selected date -13 June, you will be taken to the booking sheet of that particular day.

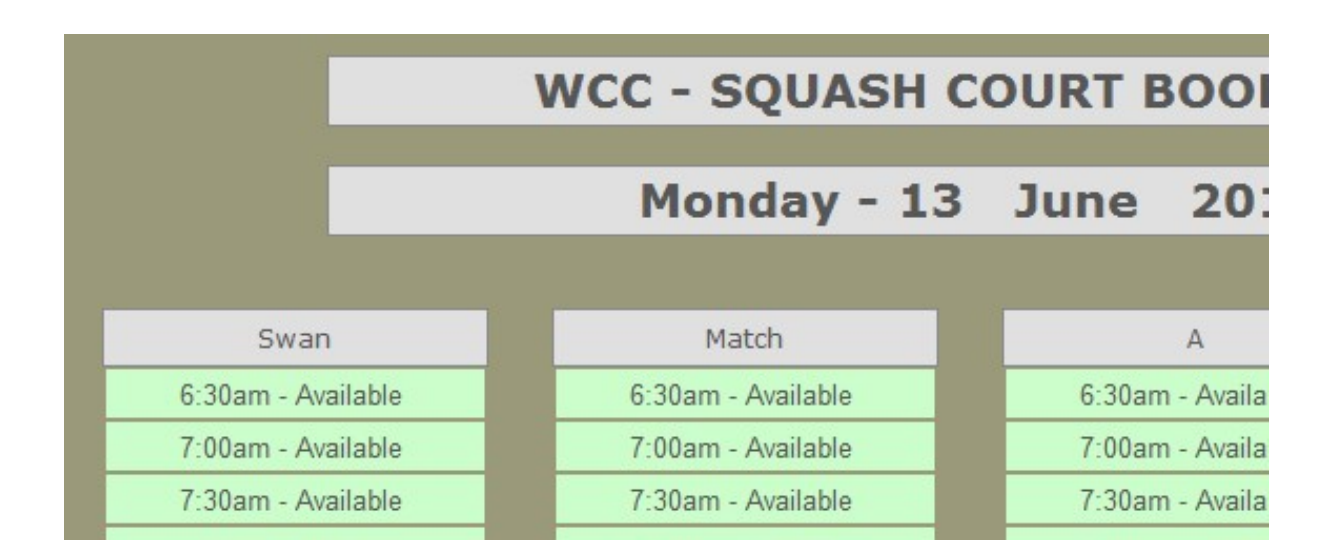

Just click on an available timeslot to make a booking as before.

\*\*\***NB**\*\*\* REMEMBER to EXIT once you have finished.

## **Cancelling a Booking**

To cancel a booking you no longer wish to utilise, login and click the button.

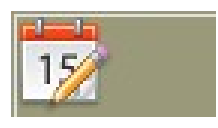

You will be taken to this screen.

|       | wcc  | - squ | ASH (       | COURT          | B |
|-------|------|-------|-------------|----------------|---|
|       | То   | day's | Date i      | s 25 /         | 5 |
|       |      |       |             |                |   |
|       |      | E     | Bookings or | n 25 / 5 / 201 | 1 |
| Court | Year | Month | Day         | Time           | N |
| 3     | 2011 | 5     | 25          | 5:30pm         |   |
|       |      |       |             |                |   |

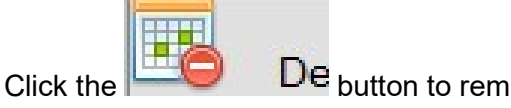

De button to remove a booking.

You will have to do this for each timeslot.

If you booked for an hour you will need to delete two timeslots.

There is no confirmation screen so be sure you want your booking deleted.

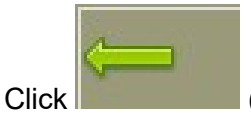

(top right) and you will see the time slots are available for booking again.

If you have trouble using this system, contact your club manager or administrator.

## **Booking System Administration**

This section deals with the administration component of the system, it will show you how to add users, modify passwords, manage user bookings and more.

If you are an administrator on the system, you will see another button along the top section of the screen once you login. It will look something like this.

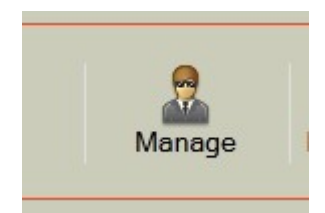

Once clicked the administration console is available, it will look something like this.

| 2 | Add New Member  |  |
|---|-----------------|--|
| Q | Find Members    |  |
|   | Generate Report |  |
| 2 | Post Message    |  |

These functions allow all the required administration tasks to be accomplished.

To add a user, click the Add New Member button and add a new username to the system.

| New Name :     |          |  |
|----------------|----------|--|
| New Password : |          |  |
|                | Add User |  |

Type in a name and password. Click Add User.

Use the back button in the top right to move back to the administration page.

Using the Find Members button has a few functions associated with it. Once clicked you can type a username or part of a username and find the users, then you can do additional tasks.

|                | Find Members |             |
|----------------|--------------|-------------|
| Members Name : | pat          | Find Member |

Here I have typed "pat" I get the following returned results.

| Member               | Password | Modify          | Delete        | Bookings        |
|----------------------|----------|-----------------|---------------|-----------------|
| Michael Paterson     | 1020001  | Change Password | Delete Member | Manage Bookings |
| Patrick Edy          | P00.107  | Change Password | Delete Member | Manage Bookings |
| Patrick Scott-Martin |          | Change Password | Delete Member | Manage Bookings |
| Patrick Wynne        |          | Change Password | Delete Member | Manage Bookings |
| Stuart Patterson     |          | Change Password | Delete Member | Manage Bookings |
|                      |          | 5 Members found |               |                 |

Any name that contains the letters"pat" are presented. Now you can view the users password. They have been deleted in this graphic. You can change the password by simply typing over it and clicking the "Change Password" button. You can delete the user or manage the booking of the selected user.

Note: If you delete a username all the users future bookings are deleted also.

Click on the "Manage Bookings" button to see the next screen.

| Logged in as : DAVE TERBLANCHE |                          |      | Bo    | ookings on | 30 / 8 / 2011 |                  |        |
|--------------------------------|--------------------------|------|-------|------------|---------------|------------------|--------|
| PATRICK WYNNE                  | Court                    | Year | Month | Day        | Time          | Member           | Action |
|                                | COURT 1 -<br>By the Door | 2011 | 8     | 30         | 7:00pm        | PATRICK<br>WYNNE | Delete |
|                                | COURT 1 -<br>By the Door | 2011 | 8     | 30         | 7:30pm        | PATRICK<br>WYNNE | Delete |
|                                |                          |      |       | 2 Booking  | gs Found      |                  |        |

As you can see, it is possible to delete the users bookings.

Note : on the left you see your username "Dave Terblanche" the administrator and the normal user who's bookings you are viewing.

The next button of interest is the "Generate Report" button, this button gives you some statistics about the usage of your courts as shown below.

## **GIL - SQUASH COURT BOOKINGS**

#### Monthly Court Usage Statistics

2010 /4 --- 456 bookings 2010 /5 --- 595 bookings 2010 /6 --- 488 bookings 2010 /7 --- 492 bookings 2010 /8 --- 676 bookings 2010 /9 --- 542 bookings 2010 /10 --- 544 bookings 2010 /11 --- 532 bookings

2010 /12 --- 487 bookings

### 2010 - Total Bookings = 4812

2011 /1 --- 262 bookings 2011 /2 --- 604 bookings 2011 /3 --- 643 bookings 2011 /4 --- 629 bookings 2011 /5 --- 691 bookings 2011 /6 --- 579 bookings

2011 - Bookings thus far = 3911

### 8723 Bookings

As you can see having the online system at these courts has increased the court usage. Compare :

April 2010 – 456 and 2011 – 629 = Increase of 173 timeslots.

May 2010 – 595 and 2011 – 691 = Increase of 96 timeslots.

June 2010 – 488 and 2011 – 579 = Increase of 91 timeslots.

Although this is not an absolute indicator of usage it does give you some idea.

The next button is the "Post Message" button, this is used to post a short message on the login screen. This can be used to announce tournaments at your club. Any message you want members to see can be posted on the login screen. To remove the message simply save an empty message and the old one is gone.

| New Message : |      |  |
|---------------|------|--|
|               | Save |  |

The message is displayed here.

| <b>GIL - SQUASH COURT BOOKINGS</b> |              |  |  |  |  |
|------------------------------------|--------------|--|--|--|--|
|                                    | test message |  |  |  |  |
| name :                             |              |  |  |  |  |
| word :                             |              |  |  |  |  |

These words, if contained in a username will book extended periods.

-----

-----

TOURNAMENT - add a name to it like WORLD TOURNAMENT

GROUP - add any name in front like DAVES GROUP or DRINKING GROUP

LEAGUE - add leagues like 1ST LEAGUE, 2ND LEAGUE, 3RD LEAGUE etc....

COACHING - could be HARRYS COACHING etc....

COURT REPAIR - this is a special user that will book the entire court so that it can be painted or repaired etc....

SCHOOL - for school bookings - can do multiple names like HIGH SCHOOL and PRIMARY SCHOOL for example or the schools name as a prefix.

DOUBLES - for doubles sessions

MASTERS - for masters events

EXHIBITION - for exhibitions etc...

CHAMPS - I have added a user CLUB CHAMPS to show you how it can work.

JARVIS - Provincial tournament

\_\_\_\_\_

-----

If there are any further requests or enhancements you would like on the system, please contact me at <a href="support@squashman.com">support@squashman.com</a>.